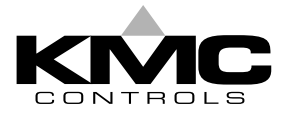

# **Installation Guide**

### Before You Begin

The KMD-5569 modem comes factory configured and ready for use. The modem should NOT be reconfigured unless the original settings have been lost.

CAUTION: Do NOT use the USRobotics CD to configure your modem.

#### Setup

- 1. Unpack the modem and set the dip switches on the back as follows:
  - Switches 3, 4, & 8 down (ON)
  - All other switches up (OFF)
- 2. Connect the modem to the computer using a RS-232 cable.
- 3. Plug the modem power adapter into the modem. Turn the modem on. When the modem is on, turn on the computer.

**CAUTION:** Check to ensure you are using the proper power supply.

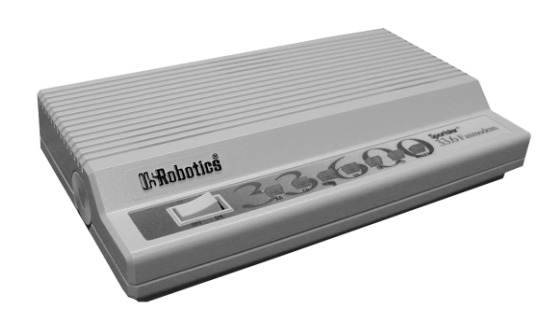

## Configuration

4. Open HyperTerminal from your windows Desktop by clicking **Start** --> **Programs** --> **Accessories** --> **Communications** --> **HyperTerminal**.

| New Connection<br>File Edit Yew Call | - HyperTermina<br>Transfer Help<br>그 곱 때 | I Connection Description |                                         |
|--------------------------------------|------------------------------------------|--------------------------|-----------------------------------------|
|                                      |                                          |                          | ~~~~~~~~~~~~~~~~~~~~~~~~~~~~~~~~~~~~~~~ |

5. Click Cancel to remove the Connection Description window.

6. From the menu bar at the top of the window, click File --> Properties.

| New Connection Properties                       | ? 🛛    |  |
|-------------------------------------------------|--------|--|
| Connect To Settings                             |        |  |
| New Connection Change Ic                        | on     |  |
| Country/region: United States (1)               | ✓      |  |
| Enter the area code without the long-distance p | refix. |  |
| Area code: 574                                  |        |  |
| Phone number:                                   |        |  |
| Connect using: COM1                             | ~      |  |
| Con <u>f</u> igure                              |        |  |
| ✓ Use country/region code and area code         |        |  |
| <u>R</u> edial on busy                          |        |  |
|                                                 |        |  |
| OK                                              | Cancel |  |

7. Click on the drop down box in the "Connect Using" field and select "U. S. Robotics 56K".

| New Connection - HyperTerminal    |                                                                                                    |         |
|-----------------------------------|----------------------------------------------------------------------------------------------------|---------|
| Eile Edit ⊻iew ⊆all Iransfer Help |                                                                                                    |         |
| D 🛩 🍘 🌋 🗈 🎦 😭                     |                                                                                                    |         |
|                                   | New Connection Properties                                                                                                    | ?×      |
|                                   | Connect To       Settings         Image Connection       Change Icon         Country/region:       United States (1)         Enter the area code without the long-distance prefix.         Arga code:       1         Phone number:       SoftKS6 Data Fax         U.S. Rebotics 56K FAX EXT       COM4         COM4       COM4         Bedial on bu COM5       COM4 |         |
|                                   |                                                                                                    | ancel   |
| Disconnected Auto detect Auto     | detect SCROLL CAPS NUM Capture Prin                                                                                                    | nt echo |

- **NOTE:** If there is more than one USRobotics modem, the KMD-5569 will be identified by the letters "EXT" on the end of its file name.
- **NOTE:** If USRobotics drivers have never been installed on your PC, you will not see a selection for the KMD-5569. Instead, select the Com Port (e.g. COM1) that you used to connect the modem to the PC.

8. Click OK.

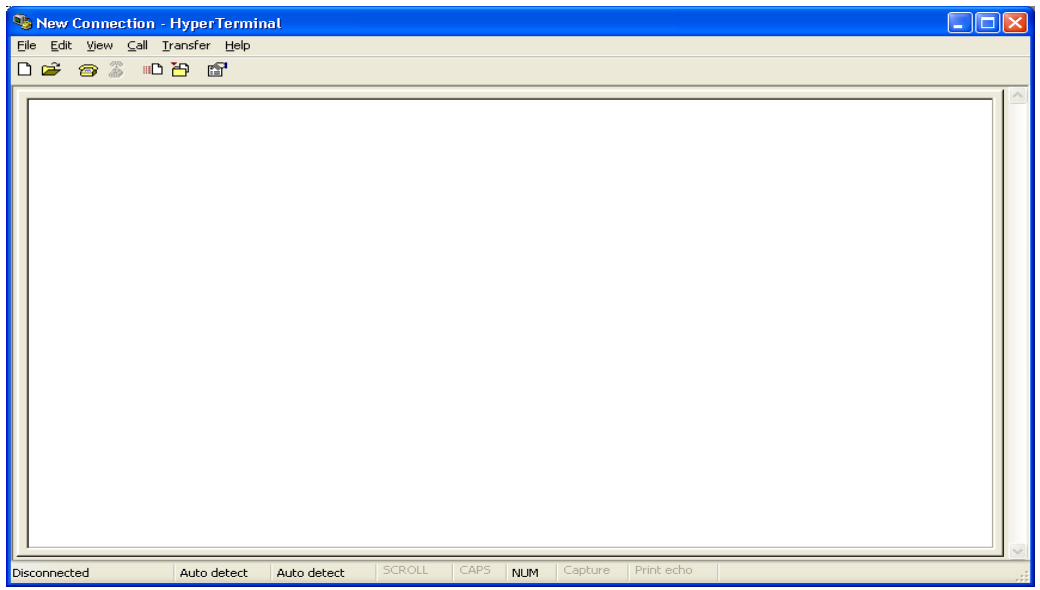

- **CAUTION:** You will not see the entries in Steps 8 & 9 as you type. Be very careful to enter commands EXACTLY as they appear between the quote marks. The screen will display "**ERROR**" if you enter a command it does not recognize.
  - 9. Type "AT&F" to fetch the factory configuration and press enter. The screen should confirm communications by displaying "**OK**" for each entry.

| New Connection - HyperTerminal<br>File Edit View Call Transfer Help |            |        |      |     |         |            |  | <u> </u> |
|---------------------------------------------------------------------|------------|--------|------|-----|---------|------------|--|----------|
|                                                                     |            |        |      |     |         |            |  |          |
| OK<br>OK<br>ERROR<br>(see CAUTH                                     | DN above)  |        |      |     |         |            |  | X        |
| Connected 0:00:43 Auto detect                                       | 2400 8-N-1 | SCROLL | CAPS | NUM | Capture | Print echo |  |          |

10. Type the following lines <u>IN ORDER</u> and press enter after each one.

"AT&K0" ———— Data compression disabled.

- "AT&N10"---- Sets Baud to 19,200 or ("AT&N6" to set for 9600 baud).
- "ATS00=001" ----Number of rings to auto answer, 000 indicates auto answer is OFF.

"AT&W"---- Writes to first stored Profile NVRAM 0.

"AT&W1"---- Writes to second stored Profile NVRAM 1.

NOTE: Make sure the screen confirms each line with "OK" when you press enter.

11. Type "ATI5" to view the configuration in the first stored profile (AT&W). Verify that the highlighted parameters match your first three entries in Step 10.

| New Connection - HyperTerminal                                               |                                      |
|------------------------------------------------------------------------------|--------------------------------------|
|                                                                              |                                      |
|                                                                              |                                      |
| ILS Robotics 56K FAX EXT NVRAM Settings                                      |                                      |
| Template Y0                                                                  |                                      |
| DIAL=TONE B0 F1 M1 X1<br>BAUD=19200 PARITY=N WORDLEN=8                       |                                      |
| &A1 &B0 &G0 &H0 &I0 &K0 &M4 &N10<br>&P1 &R1 &S0 &T5 &U0 &Y1                  |                                      |
| $\begin{array}{ c c c c c c c c c c c c c c c c c c c$                       | 97=060<br>L5=000<br>28=008<br>35=000 |
| Strike a key when ready                                                      |                                      |
| Connected 0:00:14 Auto detect 19200 8-N-1 SCROLL CAPS NUM Capture Print echo |                                      |

**NOTE:** The "AT" prefix does not appear on screen with the data values.

12. Hit any key to scroll down and confirm that the second profile (AT&W1) matches.

| New Connection - HyperTermi        | inal second second second second second second second second second second second second second second second s |  |
|------------------------------------|----------------------------------------------------------------------------------------------------|--|
| File Edit View Call Transfer H     | elp                                                                                                    |  |
|                                    |                                                                                                    |  |
|                                    |                                                                                                    |  |
|                                    |                                                                                                    |  |
| Template Y1                        |                                                                                                    |  |
| DTOL=TONE RØ                       | 1 F1 M1 V1                                                                                                    |  |
| BAUD=19200 PA                      | IRITY=N WORDLEN=8                                                                                               |  |
| 0.01 0.00 0.00                     |                                                                                                    |  |
| &P1 &R1 &S0                        | &TO &LO &KU &M4 &NLO<br>&T5 &U0 &Y1                                                                             |  |
|                                    |                                                                                                    |  |
| <u>500=001</u><br>508=002<br>509=0 | 143 S03=013 S04=010 S05=008 S06=004 S07=060<br>106 \$10=017 \$11=070 \$12=050 \$13=000 \$15=000                 |  |
| \$19=000 \$21=0                    | 10 \$22=017 \$23=019 \$25=005 \$27=000 \$28=008                                                                 |  |
| \$29=020 \$30=0                    | 100 S31=128 S32=002 S33=000 S34=000 S35=000                                                                     |  |
| 536=014 538=0                      | 100 539=000 540=001 541=000 542=000                                                                             |  |
|                                    |                                                                                                    |  |
| STORED PHONE #                     | iØ:<br>•1 ·                                                                                                    |  |
| #                                  | 12:                                                                                                    |  |
| #                                  | i3:                                                                                                    |  |
| I OK                               |                                                                                                    |  |
|                                    |                                                                                                    |  |
| Connected 0:00:47                  | TOTO S N 1 SCROLL CARS NUM Capture Print acto                                                                   |  |

13. To exit the program, first hang-up by clicking the telephone icon in the Tool Bar at the top of the page, then click **File** --> **Exit** from the menu bar.

You may now test the connection using WinControl XL.

# Diagnostic

When using HyperTerminal (see Step 4) and a US Robotics modem in terminal mode you can type "ATI6" after connecting to see the statistics for the last attempted or successful connection.

EXAMPLE:

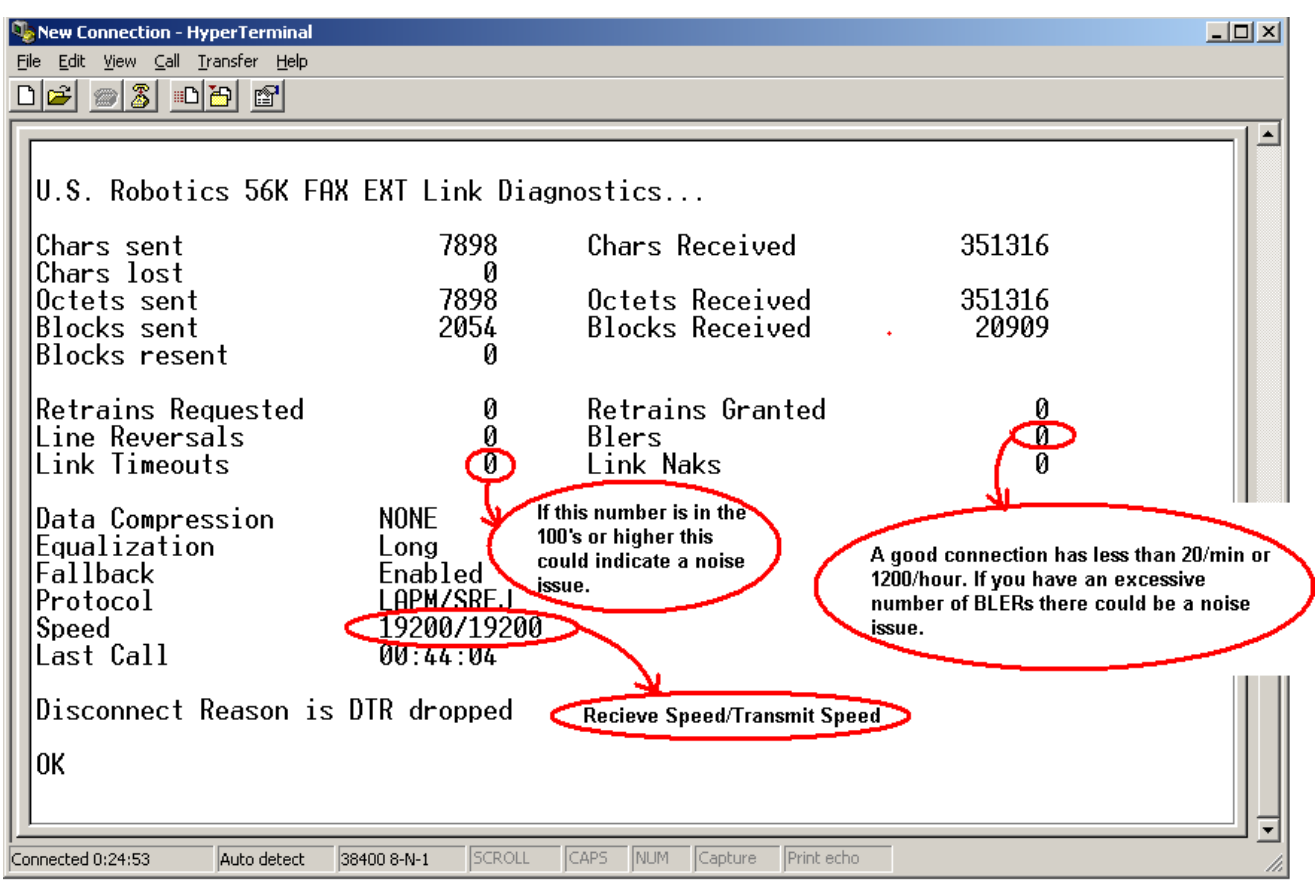

#### **KMC Controls**

P.O. Box 497 19476 Industrial Drive New Paris, IN 46553 U.S.A. TEL: 574.831.5250 FAX: 574.831.5252 E-mail: info@kmccontrols.com